# 区分別ログイン方法

| 1. | 2ページ                |       |
|----|---------------------|-------|
|    | (1)申込責任者登録が済んでいる場合  | 3ページ  |
|    | (2)申込責任者登録が済んでいない場合 | 4ページ  |
| 2. | 7ページ                |       |
| 3. | 9ページ                |       |
| 4. | 10ページ               |       |
| 5. | 11ページ               |       |
| 6. | パスワードロックの場合         | 12ページ |

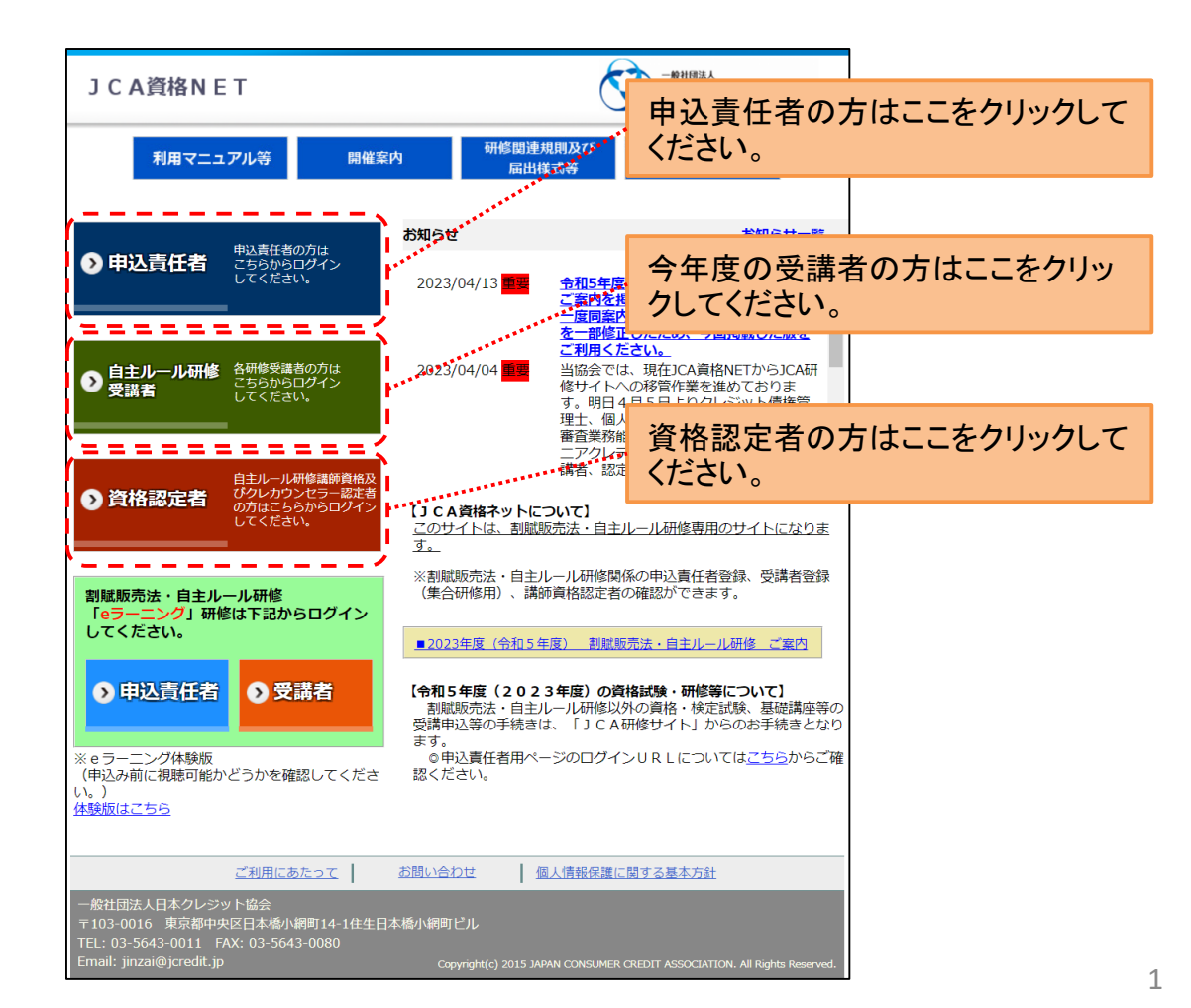

| 1  | . 申込責任者                                                                                    |                                                                  |                                 |                                                                                   |
|----|--------------------------------------------------------------------------------------------|------------------------------------------------------------------|---------------------------------|-----------------------------------------------------------------------------------|
| ٢- | 「OP画面」⇒「                                                                                   | 申込責任者」⇒                                                          |                                 |                                                                                   |
|    | 《申込責任者ログ・                                                                                  | イン・新規登録選択画面》                                                     |                                 | _                                                                                 |
|    | JCA資格NET                                                                                   | <b>S</b>                                                         | <sup>祖國法人</sup><br>本クレジット協会     |                                                                                   |
|    | 利用マニュアル等                                                                                   | 開催案内 研修関連規則及び まずはこち<br>届出様式等                                     | らを確認してください<br>FAQ               |                                                                                   |
|    | 書面又は資格NETにて用                                                                               |                                                                  | ► שלאבירא                       | 申込責任者情報を登録済みの場合<br>は、「 <u>ログイン画面へ進む</u> 」をクリック<br>してください。                         |
|    | <b>申込責任者登録を済ませて</b><br>資格NE                                                                | Cいない方<br>Tをご利用になるには申込責任者登録が必要です。                                 |                                 |                                                                                   |
|    | ※ロ <b>グイン</b> できない<br><u>ご利用にあたって</u><br>一般社団法人日本クレジット協会                                   |                                                                  | <u>また計</u>                      | はじめてログインされる場合、申込<br>責任者情報を登録されていない場合<br>は、「 <u>申込責任者新規登録へ進む</u> 」<br>をクリックしてください。 |
|    | 〒103-0016 東京都中央区日本橋小網町14<br>TEL: 03-5643-0011 FAX: 03-5643-008<br>Email: jinzai@jcredit.jp | 4-1住生日本橋小網町ビル<br>0<br>Copyright(c) 2015 JAPAN CONSUMER CREDIT AS | SOCIATION. All Rights Reserved. |                                                                                   |

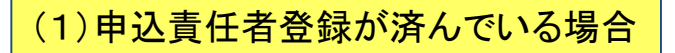

⇒「申込責任者」⇒「ログイン画面へ進む」⇒

#### 《申込責任者ログイン画面》

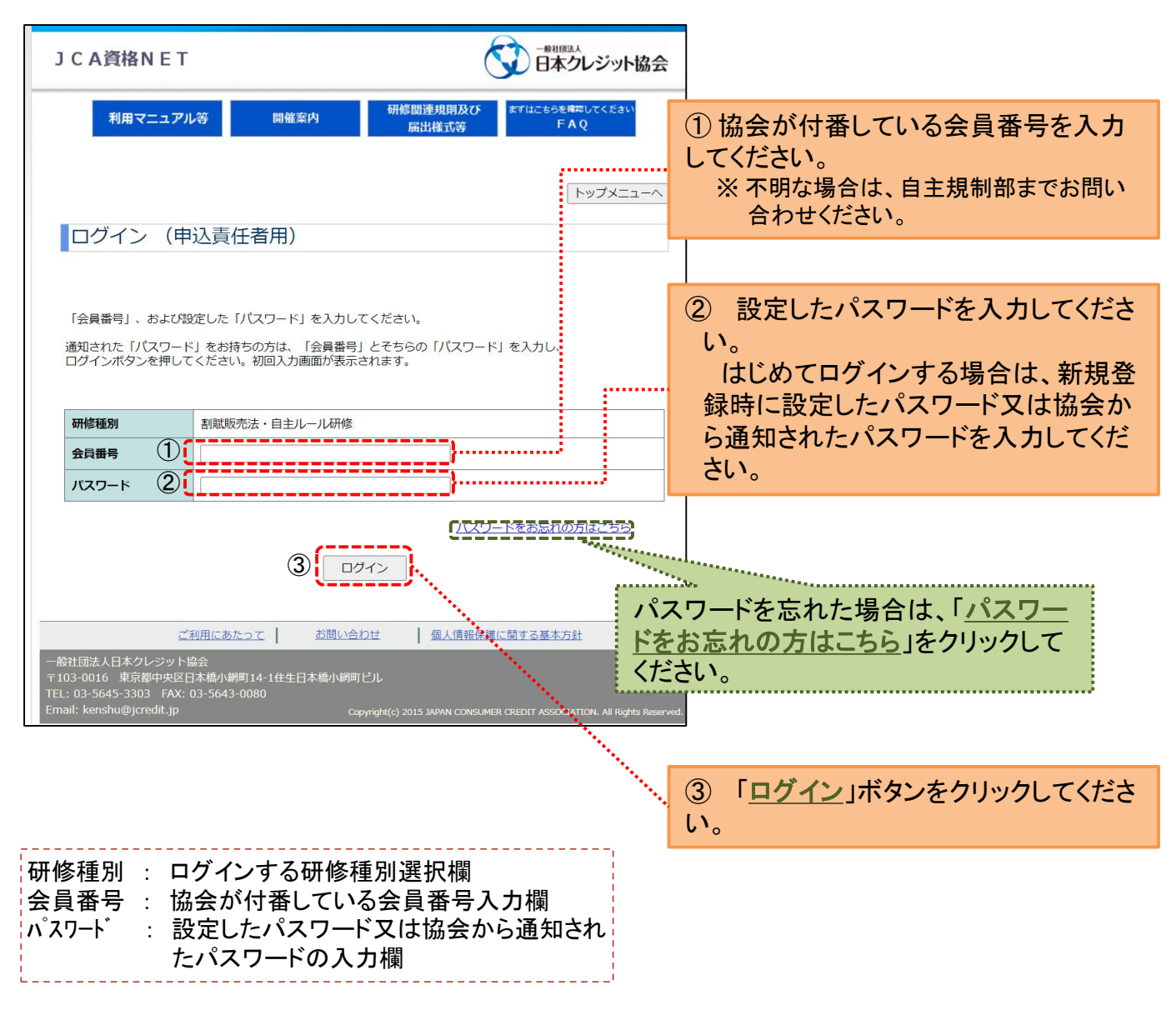

#### 【パスワードについて】

- ・パスワードは、半角で、「アルファベットの大文字」、「アルファベットの小文字」、「数字」 のうち<u>2種類以上を使用して、8~12文字分</u>で設定してください。
- ・記号は使用することができません。
- ・<u>過去4回</u>に設定したパスワードを使用することはできません。
- ・パスワードの有効期間は設定しておりません。各自において必要に応じて変更するようにして ください。
- ・パスワードの管理は各自でしっかりと行ってください。

(2)申込責任者登録が済んでいない場合

#### ⇒「申込責任者」 ⇒「申込責任者新規登録へ進む」 ⇒

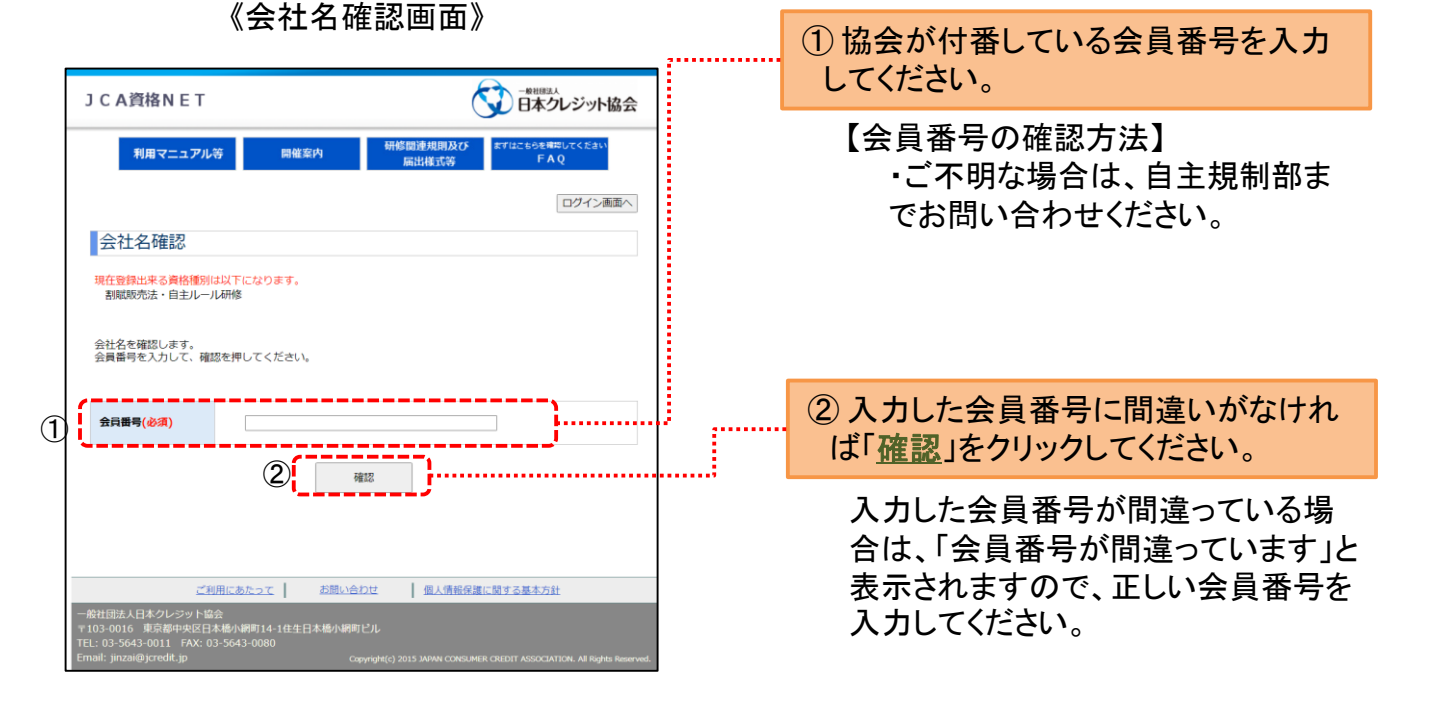

⇒「申込責任者新規登録へ進む」 ⇒「会社名確認画面」 ⇒

#### 《会社名確認完了画面》

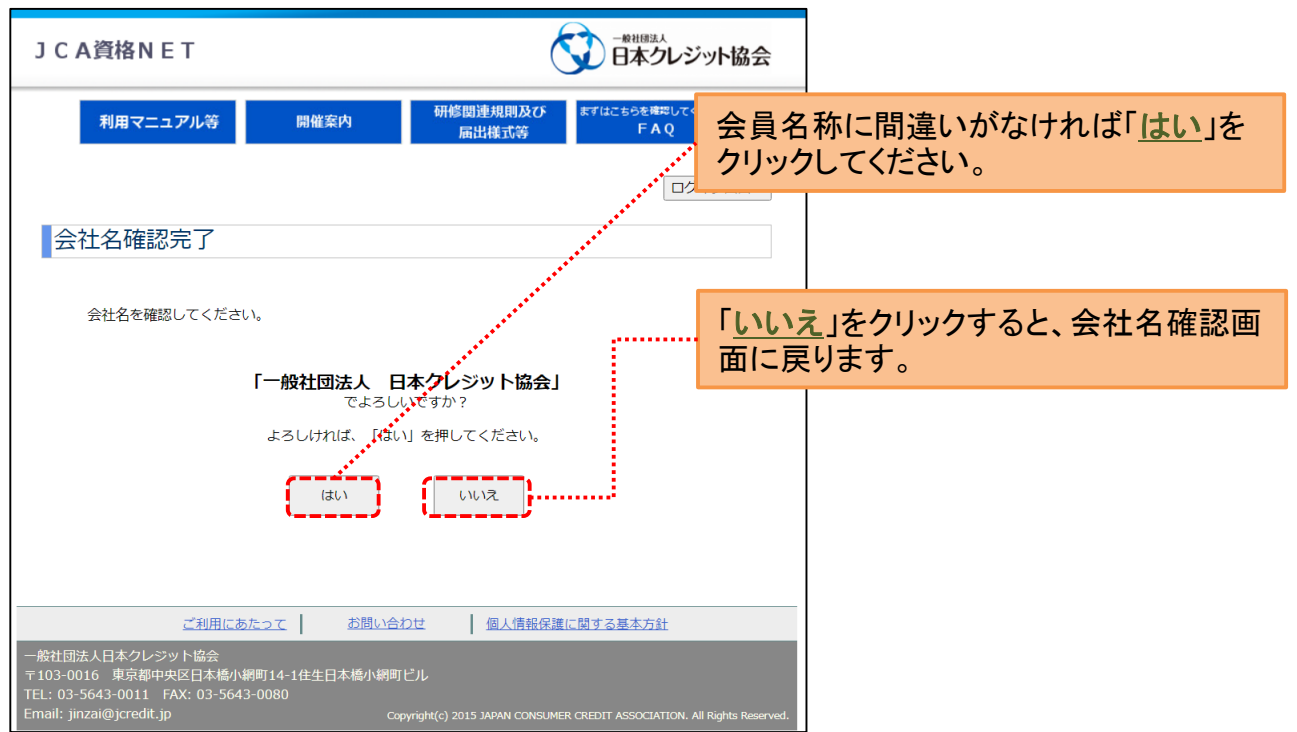

4

《申込責任者情報新規登録画面》

| JС                                                       | A資格NET                                                                                                    |                                                                                                    | ※「(必須)」の表示がある項目は必ず<br>入力してください                          |  |  |  |
|----------------------------------------------------------|----------------------------------------------------------------------------------------------------|----------------------------------------------------------------------------------------------------|---------------------------------------------------------|--|--|--|
|                                                          | 利用マニュアル                                                                                                    | レ等 開催案内 研修関連規則及び まずはこちらを確認してください<br>届出権式等 FAQ                                                                                                    | 入力がない場合はエラーとなります                                        |  |  |  |
|                                                          |                                                                                                    | ログイン画面へ                                                                                                    |                                                         |  |  |  |
| 申                                                        | 込責任者情報                                                                                                    | 報新規登録                                                                                                    |                                                         |  |  |  |
| 注<br>1<br>3<br>3<br>4<br>5<br>5<br>6<br>7<br>8<br>9<br>9 | :源車項<br>ブラウザの「戻る<br>(必須)が付いてい<br>日本語入かの切り<br>「半角英数字」「<br>エラーが表示され<br>セキュリティ保護<br>パスワードに利用<br>パスワードに利用<br>パスワードに利用<br>パスワードに、かド<br>確認用にはコピー | J 「進む」「更新」(「再読み込み」)ボタンは使用しないでください。<br>る項目は、必ず入力してください。<br>は、変更できません。<br>音気は自動的に行われますので、そのまま入力してください。<br>全角」など指定された文字以外を入力した場合は、<br>訂正を求められます。<br>のため、入力作業は30分以内に終えてください。<br>場合は、お手致ですが10グイン画面からやり直してください。<br>できる文字は表読す「Cアルファベットの大文字、小文字、数字)です。<br>字と英字それぞれ少なくとも1文字を含むものとしてください。<br>レスは登録はの部ですが、正しく受信されない場合があります。<br>して貼り付けはできません。 |                                                         |  |  |  |
| 上記(<br><b>&lt;会</b> )                                    | の点にご注意の上、<br><b>う企業情報&gt;</b>                                                                                                    | 項目を入力し、「確認画面へ」ボタンをおしてください。                                                                                                    | し貴社の「会員番号」、「会社名」、「会社名<br>カナ」が表示されます。                    |  |  |  |
| 会員                                                       | 員番号                                                                                                    | 987654321                                                                                                    |                                                         |  |  |  |
| 会社                                                       | ±名                                                                                                    | 一般社団法人 日本クレジット協会                                                                                                    | ※甲込貢仕者の登録は、1名のみとなりま                                     |  |  |  |
| 会社                                                       | 土名カナ                                                                                                    | ニホンクレジットキョウカイ                                                                                                    | す。                                                      |  |  |  |
| <申i                                                      | λ青任者情報>                                                                                                    |                                                                                                    |                                                         |  |  |  |
| 資料                                                       | 各種別(必須)                                                                                                    | <ul> <li>創業販売法:自主ルール研修</li> <li>その他</li> <li>お遊びくださいマー・・・・・・・・・・・・・・・・・・・・・・・・・・・・・・・・・・・・</li></ul>                                                                                                    |                                                         |  |  |  |
| 氏名                                                       | 名(必須)                                                                                                    | 姓 名<br>(全角)                                                                                                    |                                                         |  |  |  |
| יכ                                                       | Jガナ <mark>(必須)</mark>                                                                                                    | 姓 名 ( (全角カダカナ)                                                                                                    |                                                         |  |  |  |
| 音科                                                       | <b>雪</b> 名                                                                                                    | (全角)(15文字以内)                                                                                                    |                                                         |  |  |  |
| 役職                                                       | 載名                                                                                                    | (全角) (15文字以内)                                                                                                    |                                                         |  |  |  |
| 所在地                                                      | 郵便番号<br>(必須)                                                                                                    |                                                                                                    | 申込責任者がJCA資格NETにログイン<br>するためのパスワードとなります。                 |  |  |  |
|                                                          | 住所(必須)                                                                                                    | (全角) (50文字以内)<br>例) ○○県 ○○市 ○○町1-1-1 ○○○マンション                                                                                                    | 受講予定者に個人で入力をしてもらう場                                      |  |  |  |
| т                                                        | EL(必須)                                                                                                    | (例:03-1234-5678)                                                                                                    | 合、                                                      |  |  |  |
| FA                                                       | 4 X                                                                                                    | (例:03-1234-5678)                                                                                                    | インする除、必要となるハスワートです。                                     |  |  |  |
| 申)。<br>(必                                                | 込責任者バスワード<br>須)                                                                                                    | パスワード<br>パスワードの確認<br>(半角英数字 (アルファベットの大文字、小文字、数字) で8~12文字、<br>記号は使用できません。)                                                                                                    | 入力をさせない場合でも設定が必要とな<br>ります。                              |  |  |  |
| 受<br>パ<br>(必                                             | 講予定者事前入力<br>スワード<br>須)                                                                                                    | バスワード<br>バスワードの確認<br>(半角英数字 (アルファベットの大文字、小文字、数字) で8~12文字、<br>記号は使用できません。)                                                                                                    | 研修制度のご案内やお知らせ、JCA資<br>格NFTで申込や修正を行った場合に受                |  |  |  |
| ×-<br>(بغ                                                | ールアドレス<br>須)                                                                                                    | メールアドレス<br>メールアドレスの<br>                                                                                                    | 付確認メール等を送信するための送付                                       |  |  |  |
| 秘密                                                       | 密の質問 <mark>(必須)</mark>                                                                                                    | v                                                                                                    | エノールプトレスを登録してくたさい。                                      |  |  |  |
| 秘密                                                       | 密の回答 <mark>(必須)</mark>                                                                                                    | (全角)(20文字以内)                                                                                                    |                                                         |  |  |  |
| ·                                                        | ※上<br>管                                                                                                    | 記の個人情報は、当会が行う本制度に係るご案内の発送、申込責任者<br>理、連絡事務、教材の発送、請求事務などに利用させていただきます。<br>確認画面へ                                                                                                    | バスワードを忘れた場合、本人確認用に<br>利用する項目です。<br>忘れない質問とその答えを決めてください。 |  |  |  |
| 一般社団<br>〒103-0<br>TEL: 03<br>Email: ji                   | ご<br>法人日本クレジットt<br>016 東京都中央区E<br>-5643-0011 FAX:<br>inzai@jcredit.jp                                                                      | <u>利用にあたって</u> お問い合わせ <u>個人情報保護に関する基本方計</u><br>会会<br>3本橋小網町14-1住生日本橋小網町ビル<br>03-5643-0080<br>Copyright(c) 2015 JAPAN CONSUMER CREDIT ASSOCIATION, All Rights Reserved.                                                                                                    | <br>すべての入力が済んだら「 <u>確認画面へ</u> 」<br>をクリックしてください。         |  |  |  |

Ver.6

### 《申込責任者情報新規登録確認画面》

| JCA資                                                                                                    | 格NET               |              |                                 | R                                                             | 日本クレジット協会                                                                  | 1                                                                                                   |                                                                            |                                                                                 |                  |                       |                                         |  |  |
|----------------------------------------------------------------------------------------------------|--------------------|--------------|---------------------------------|---------------------------------------------------------------|----------------------------------------------------------------------------|----------------------------------------------------------------------------------------------------|----------------------------------------------------------------------------|---------------------------------------------------------------------------------|------------------|-----------------------|-----------------------------------------|--|--|
| 利                                                                                                    | 用マニュアル             | ¥            | 開催案内                            | 研修関連規則及び まて<br>原出様式第                                          | はこもらを確認してください<br>FAQ                                                       |                                                                                                    |                                                                            |                                                                                 |                  |                       |                                         |  |  |
|                                                                                                    |                    |              |                                 | ADLLITE LOVY                                                  | 0712番禺へ                                                                    |                                                                                                    |                                                                            |                                                                                 |                  |                       |                                         |  |  |
| 申込責                                                                                                    | 任者情報               | <b>辰</b> 新 規 | 登録確認                            |                                                               |                                                                            |                                                                                                    |                                                                            |                                                                                 |                  |                       |                                         |  |  |
|                                                                                                    |                    | P14          | この特点では、また新規会)<br>Pを確認し、よろしければ「金 | 後は売 <mark>了していません。</mark><br>録」ポランを押してくたさい。                   |                                                                            |                                                                                                    |                                                                            |                                                                                 |                  |                       |                                         |  |  |
| 《全共主案編<br>全共書号                                                                                                    |                    | 00010        | >                               |                                                               |                                                                            |                                                                                                    |                                                                            |                                                                                 |                  |                       |                                         |  |  |
| 95¢                                                                                                    |                    | 神武           | 会社企業商事                          |                                                               |                                                                            |                                                                                                    | 内容を                                                                        | 「訂正する場合は、「入力画面へ戻                                                                |                  |                       |                                         |  |  |
| 会社名カナ                                                                                                    |                    | **           | 10 V 10 V                       |                                                               |                                                                            |                                                                                                    | るを                                                                         | フリック                                                                            | して               | ください。                 |                                         |  |  |
| (中込責任名<br>(学込責任名                                                                                                    |                    | 21           | (                               |                                                               |                                                                            |                                                                                                    |                                                                            |                                                                                 | •••              |                       |                                         |  |  |
| £6                                                                                                    |                    |              | 1                               |                                                               |                                                                            |                                                                                                    |                                                                            |                                                                                 |                  |                       |                                         |  |  |
| フリガナ                                                                                                    |                    | 7 -          |                                 |                                                               |                                                                            |                                                                                                    |                                                                            |                                                                                 |                  |                       |                                         |  |  |
| #36                                                                                                    |                    | _            |                                 |                                                               |                                                                            |                                                                                                    |                                                                            |                                                                                 |                  |                       |                                         |  |  |
| 0040                                                                                                    | ****               | T10          | -0016                           |                                                               |                                                                            |                                                                                                    | 由處/-                                                                       | - 88、辛1                                                                         | 1                | ナントナシュギ 「 🕸 🖉         |                                         |  |  |
| 所在地                                                                                                    | Œ.W                | **           | \$P\$ 中央区 日本積小親町                |                                                               |                                                                            |                                                                                                    | 内谷に                                                                        | 」り通り                                                                            | , 'J'            | なりれば豆蘇                | コをクリッ                                   |  |  |
| 1389                                                                                                    | πа.                | 1234         | 1678                            |                                                               |                                                                            |                                                                                                    | クして                                                                        | くたろし                                                                            | <b>`</b>         |                       |                                         |  |  |
| 9431B                                                                                                    | FAX<br>HS          | •2           | <b>【任業一級</b>                    |                                                               |                                                                            |                                                                                                    |                                                                            |                                                                                 |                  |                       |                                         |  |  |
| P込業任名                                                                                                    | ポスワード              | 0455         | 234                             |                                                               |                                                                            |                                                                                                    |                                                                            |                                                                                 |                  |                       |                                         |  |  |
| 実験予定者<br>パスワード                                                                                                    | 事務入力               | pass         | 2345                            |                                                               |                                                                            |                                                                                                    |                                                                            |                                                                                 |                  |                       |                                         |  |  |
| *- 107 19                                                                                                    | ra -               | jeze         | 2joreót.ja                      |                                                               |                                                                            |                                                                                                    |                                                                            | 《由;                                                                             | 入吉               | 任考情報新相》               | 冬绿完了面面                                  |  |  |
| 秘密の実際                                                                                                    | 1                  | 8.0          | : の母の名前は?                       |                                                               |                                                                            |                                                                                                    |                                                                            | <u>к</u> т.»                                                                    | 公員               |                       |                                         |  |  |
| 秘密の回答                                                                                                    | •                  | 99           | ·                               |                                                               |                                                                            |                                                                                                    |                                                                            | JCA资                                                                            | IANET            |                       | () 日本クレジット協会                            |  |  |
|                                                                                                    |                    |              | 21                              |                                                               |                                                                            |                                                                                                    |                                                                            |                                                                                 | (田マニュア)          | 山第 間確安内 研修関連          | 規則及びますはこちらを確認してください                     |  |  |
| 入力画員                                                                                                    | ∧,₩õ               |              |                                 |                                                               |                                                                            |                                                                                                    |                                                                            |                                                                                 |                  | 扁出                    |                                         |  |  |
| 9世間第人日2                                                                                                    | zal-Dat <b>ie</b>  | <u></u>      |                                 |                                                               |                                                                            |                                                                                                    |                                                                            | 申込                                                                              | ■<br>申込責任者情報入力完了 |                       |                                         |  |  |
| ー 単位語入以ネクトシット語<br>Filescont 実装協会美化学業化の構成では一社会立目示第一体験だどん<br>TEC 58-948-0011 FAX 59-948-0089<br>Exell (FourBjorkBja) Gapting Control Statistics Control Association on Reportments |                    |              |                                 |                                                               |                                                                            |                                                                                                    | ◆ご養活者注意の構成者が確認入力が完了しましたので、意味された<br>かったがたいて「白の食用者を使用された」が完了しましたので、意味された。    |                                                                                 |                  |                       |                                         |  |  |
|                                                                                                    |                    |              |                                 |                                                               |                                                                            | ボールアドルスに、中心現象者は単常常豊富地入方官でのご高内)を通信した。<br>また、中心現在他の意味の理念にないます。<br>メール市大に記載されている「確定いれ」をクリックすると、中心現在者情報 |                                                                            |                                                                                 |                  |                       |                                         |  |  |
|                                                                                                    | の吐占で 必得されたノーリマドレフト |              |                                 |                                                               | ]                                                                          | が構成します。他間でれたメールでご構成のよう構成した。1年度したして行わてくたろい。<br>なお、メールが高かない場合は、登却したメールアドルスの開催し、又は先き長のセキュジナイに開催が       |                                                                            |                                                                                 |                  |                       |                                         |  |  |
|                                                                                                    | 文会                 | ц.<br>Т      | シング                             | メールーム                                                         | ビギーナショ                                                                     | セハに<br>± <i>士</i>                                                                                   |                                                                            | ある場合があります。メールアドレス、FC等の数文をご確認のクス、整理をやり返してださい。<br>登録をやり返してもやール場かない場合は、協会へご連絡でださい。 |                  |                       |                                         |  |  |
| 豆球人                                                                                                    |                    |              |                                 |                                                               |                                                                            |                                                                                                    | に見たの間であるである<br>で見たの間部の                                                     |                                                                                 | Lawerster.       |                       |                                         |  |  |
|                                                                                                    |                    | ル            | <b>本义に</b>                      | 亡戦の「                                                          | 中心頁仕有                                                                      | <u> </u>                                                                                            |                                                                            | ****                                                                            |                  | 勝式会社企業英事              |                                         |  |  |
|                                                                                                    | <u>7</u>           | <u>IR</u>    | <u>L</u> 」をクリ                   | ックする                                                          | ことで申込                                                                      | .責任者                                                                                                |                                                                            | <b>会社名力</b> 才                                                                   |                  | **のシのジ                |                                         |  |  |
|                                                                                                    | 情報                 | 日登           | を録が完                            | 了します                                                          | 0                                                                          |                                                                                                    |                                                                            | (+2#@###)                                                                       |                  |                       |                                         |  |  |
|                                                                                                    |                    |              |                                 | •                                                             |                                                                            |                                                                                                    |                                                                            | REEN                                                                            |                  | 26 9 + + > > -        |                                         |  |  |
|                                                                                                    | × 7                | 冬翁           | まちょう メー                         | ールが届                                                          | かない場合                                                                      | 合は、メー                                                                                               |                                                                            | 79 <i>83</i>                                                                    |                  | 7 4                   |                                         |  |  |
|                                                                                                    | <u>л т</u>         | ע<br>קר      | ミレフ生                            | の問造い                                                          | ふ し し うう                                                                   | 確認した。                                                                                               |                                                                            |                                                                                 |                  |                       |                                         |  |  |
|                                                                                                    |                    | _            | ・レハ子・<br>み ぬ チ                  | の间连い                                                          | ・ノン・ク・ノ・                                                                   | #臣心し/こ                                                                                              |                                                                            | 8 <b>86</b>                                                                     |                  |                       |                                         |  |  |
|                                                                                                    | Е                  | C.           | ・豆錸を                            | やり但し                                                          | くたろい。                                                                      | <b>b</b>                                                                                            |                                                                            | -                                                                               |                  | ₹ 103-0014            |                                         |  |  |
|                                                                                                    |                    |              |                                 |                                                               |                                                                            |                                                                                                    |                                                                            |                                                                                 | 10.              | 12345078              |                                         |  |  |
|                                                                                                    |                    |              |                                 | 《新規發                                                          | 登録入力完                                                                      | 了メール本                                                                                               | 文例》                                                                        | 1134                                                                            | PAX              |                       |                                         |  |  |
|                                                                                                    |                    |              |                                 |                                                               |                                                                            |                                                                                                    |                                                                            | 743 N                                                                           | 5H%              | +2.868-18             |                                         |  |  |
|                                                                                                    |                    |              |                                 | ※このメールに対して透信                                                  | することはできません。                                                                |                                                                                                    |                                                                            | <b>◆込発信者パスワー</b>                                                                |                  | pess1234              |                                         |  |  |
|                                                                                                    |                    |              |                                 | クレジット 太郎 様                                                    |                                                                            |                                                                                                    |                                                                            | 大田子文                                                                            | eest n           | gess12245             |                                         |  |  |
| (個人情報収)<br>以下のUR                                                                                                    |                    |              |                                 | 個人情報取扱主任者の申込<br>以下のURLをクリックし                                  | 人情報収設主任者の単位責任者情報の教規室録入力が完了しましたのでお知らせします。<br> 下のURLをクリックし、申込責任者の登録を行ってください。 |                                                                                                    |                                                                            | *-1.71                                                                          | 16x              | JALLER AND A CONTRACT |                                         |  |  |
|                                                                                                    |                    |              |                                 | <ul> <li>(このメールを受信された<br/>申込責任者登録完了URL</li> </ul>             | 2時点では、まだ申込責任者は登録さ<br>. :                                                   | れておりません。〉                                                                                           |                                                                            | anon<br>Maca                                                                    |                  | 3000000EU7            |                                         |  |  |
|                                                                                                    |                    |              |                                 | http://localhost:8080/jc<br>2FWFcPbLiPJcr#A%30%30&pc          | c#/WailAddressUrIUpdateAction.do?/<br>ara#3=iyjpFr5p09hsT%2FUUVx2C0g%3D    | parami=uNHDHH3BuAxRX288bxAT03v0X30<br>X3D&param4=DLgnAvHAS0Qu15SX288aavv                            | 1830¶#2=r880802d%<br>(9830%30                                              |                                                                                 | -                | address.              |                                         |  |  |
| ログインには、会員番号と、登録時にごんかいただいたパスワード<br>た1011をクリック JCA温格NET                                                                                                    |                    |              |                                 | ワードが必要です。                                                     |                                                                            |                                                                                                    |                                                                            | 0712880                                                                         |                  |                       |                                         |  |  |
| 想登録入力完了                                                                                                    |                    |              | 記了                              | http://localhost:8080/jd                                      | ce/htel/ToeMenu-htel                                                       |                                                                                                    |                                                                            |                                                                                 | 1#71-27H         | CREADAN DELADE        | O.BBRINCHER MARKE                       |  |  |
|                                                                                                    |                    |              |                                 | へらの自動送信メールです。<br>することはできません。                                  |                                                                            |                                                                                                    | 平103-0011 安国基本中央区日本展示通知14-10支日本展示通知12人,<br>115.03-968-9011 #AX 03-968-9080 |                                                                                 |                  |                       |                                         |  |  |
| 「上」へ                                                                                                    | アメー                | 「記」          | 泉の                              | ※このメールにお心当たり<br>以下のお問い合わせ先ま                                   | )のない方は、大変お手数ですが、<br>?でご連絡ください。                                             |                                                                                                    |                                                                            | hand down                                                                       |                  | Gragodajački i        | от рате сокала, снат лассалтов и при ти |  |  |
|                                                                                                    | 日日<br>たわ           | <u>. 90%</u> | <u>ノ</u> ら<br>/>1               | <ul> <li>●お問い合わせ先●</li> <li>一般社団法人 日本クレジ</li> </ul>           | 7ット協会                                                                      | ******                                                                                              |                                                                            |                                                                                 |                  |                       |                                         |  |  |
| <u>パスト</u> 」<br>ナジートリ                                                                                                    | 27                 | 19           |                                 | TEL:03-5643-0011 (代表)<br>FAX:03-5643-0080<br>E-mail:1070-0080 | )<br>ip                                                                    |                                                                                                    |                                                                            |                                                                                 |                  |                       |                                         |  |  |
| 1200                                                                                                    | <b>`</b> 0         |              |                                 | t service <u>pinzelWicredit</u> .                             |                                                                            | *******                                                                                             |                                                                            |                                                                                 |                  |                       |                                         |  |  |

6

## 2. 今年度の受講者

#### 「TOP画面」 ⇒ 「自主ルール研修受講者」 ⇒

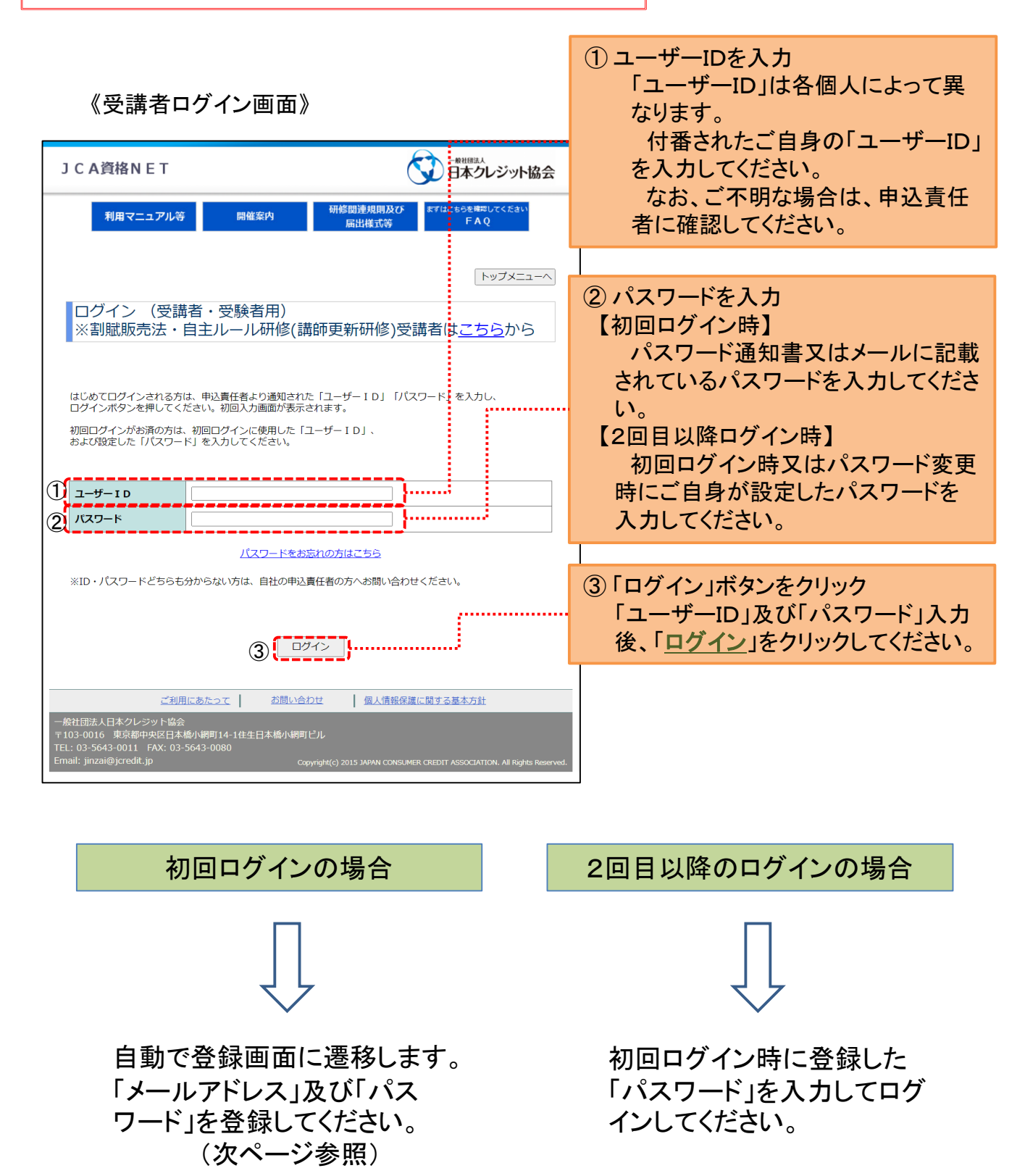

#### ⇒「受講者の方」⇒「ログイン画面」⇒

#### ① メールアドレスを入力 《受講者初回ログイン画面》 登録完了メール等の通知を送信す JCA資格NET るメールアドレスを登録してください。 。関連規則及び 届出様式等 らを確認し 利用マニュアル等 開催案内 ② 新しいパスワードを入力 トップメニュー/ ご自身でパスワードを設定してくださ 初回ログイン い。 2023年度・割賦販売法・自主ルール研修 パスワードの設定に当たっては以下 の点にご注意ください。 注意事項 注意事件 1. 「久ワードは8文字以上、12文字以内で確定してください。 2. 「久ワードに利用できる文字は英数字(アルファベットの大文字、小文字、数字)です。 3. 「久ワードは、数字と英字されぞれかなくとちし文字を含むものとしてください。 4. フリーメールアドレスは登録は可能ですが、正しく受悟されない場合があります。 5. 確認用にはコピーして貼り付けはできません。 ア)8文字以上12文字以内で設定してく ださい。 イ)利用できる文字は、英数字(アルファ) (1)メールアドレス (確認用) ベットの大文字、小文字、数字)です。 \_\_\_\_\_ ウ) 数字と英字それぞれ少なくとも1文字 新しいパスワード ご自分で考えたパスワードを 入力してください。 2 (確認用) を含むもので設定してください。 《確認のために同一のものを入力してくださ I) 直近、4回分に設定したパスワードと 同じものは使用できません。 「入力確定」ボタンを押すと、入力したメールアドレスに「初回ログイン完了メール」が 送信されます オ) 確認用欄にはコピーして貼り付けはで (**3**)i 入力確定 きません。 ③「入力確定」ボタンをクリック ご利用にあたって お問い合わせ 個人情報保護に関する基本方針 <クレジット協会 京都中央区日本橋小網町14-1住生日本橋小網町ピ川 い→ −54Y・03-5563-0080 「メールアドレス」及び「新しいパス ワード」の入力が終了したら「入力確 定」をクリックしてください。 《受講者初回ログイン情報入力完了画面》 ④「初回ログイン情報入力完了メール」 送信 JCA資格NET この時点で、登録されたメールアド レスに「初回ログイン情報入力完了 初回ログイン情報入力完了 メール」が送信されます。 2023年度・割賦販売法・自主ルール研修 ⑤ 「登録確定URL」をクリック 登録されたメールアドレスに「初回ログイン入力完了メール」を送信しました。 まだ、メールアドレスの登録及びパスワードの変更は確定していません。 メールド水に記載されている「確定URL」をクリックすると、メールドドレスの登録及びパスワードの変更 が確定します。送信されてメールをご確認の上、「確定URL」を押してください。 「初回ログイン情報入力完了メール」 なお、メールが届かない場合は、登録したメールアドレスの間違い、又は受信側のセキュリティに問題が あると考えられます。メールアドレス、PC等の設定をご確認のうえ、初回ログインをやり直してください。 本文に記載の「登録確定URL」をク リックしてください。 ※このメールに対して返信することはできません。 クレジット 太郎 様 トップメニューへ 初回ログインの情報が入力されましたのでお知らせいたします。 メールアドレス : <u>linzal@icreoit.jo</u> パスワード : 情報保護の為、表示取しません。 以下のリRLをクリックし、メールアドレス・バスワードの確定を行ってください。 《このメールを受信された時点では、まだメールアドレス・バスワードは確定されておりません。》 登録確定URL : st:8080/jcw/MailAddres CAIGHENET ※このメールはシステムからの自動送信メールです。 このメールに対して返信することはできません。 ※このメールにお心当たりのない方は、大変お手数ですが、 以下のお問い合わせ先までご連絡ください。 ●お問い合わせ先● 一般社団法人 日本クレジット協会 TFL:03-5649-0011 (伊高) 13-5643-0080

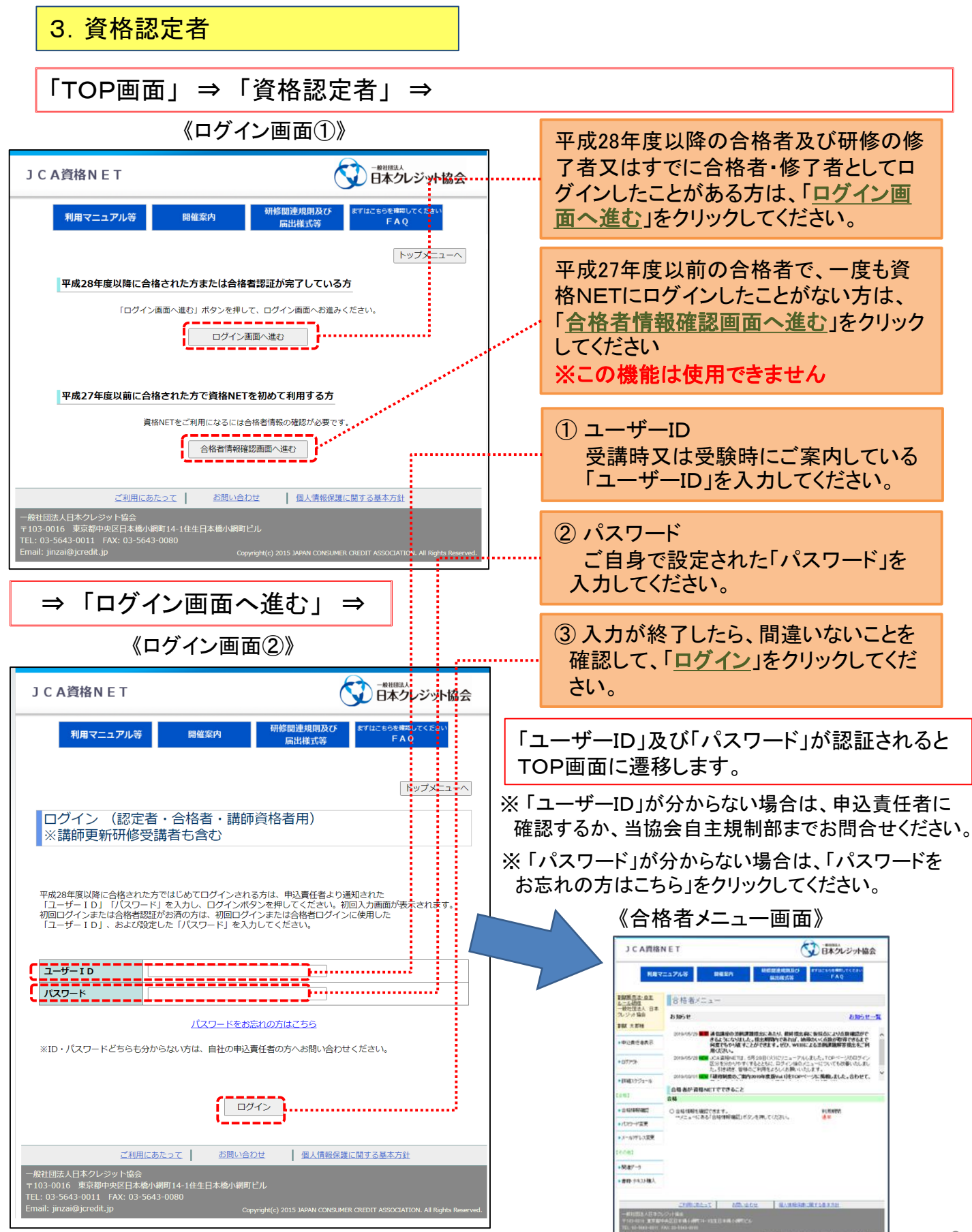

9

#### 「申込責任者」 ⇒ 「ログイン画面へ進む」 ⇒ 《パスワード通知画面①》 《申込責任者ログイン画面》 一般出現法人 JCA資格NET 日本クレジット協会 JCA資格NET 研修関連規則及び はこちらを確認してください FAQ 利用マニュアル等 開催室内 利用マニュアル等 開催案内 トップメニューへ トップメニューへ パスワード通知 ログイン(申込責任者用) 下記の各項目に登録いただいている内容を入力し、「次へ」ボタンを押してください。 秘密の質問の回答画面が表示されます。(メールアドレスについては、現時点で登録 されているメールアドレスを入力してください) 「会員番号」、および設定した「パスワード」を入力してください。 通知された「パスワード」をお持ちの方は、「会員番号」とそちらの「パスワード」を入力し、 ログインボタンを押してください。初回入力画面が表示されます。 資格種別 割賦販売法・自主ルール研修 研修種別 割賦販売法・自主ルール研修 会員番号 会員番号 メールアドレス バスワード ......... 次へ パスワードをお忘れの方はこちら 2資格種別、 ログイン <u>ご期間にあたって</u>| が見いた | 個人 協会が付番してい ·ジット協会 中央区日本橋小網町14-1住生日本橋小網町ビル る会員番号、 ご利用にあたって お聞い合わせ 優人情報保護に関する基本方針 3会 ]本橋小網町14-1住生日本橋/| -----登録しているメー ルアドレスを入力 してください。 ①「パスワードをお忘れの方はこちら」 ③ 入力したら「次へ」をクリックし ボタンをクリック てください。 《パスワード通知画面②》 《パスワード通知完了画面》 日本クレジット協会 JCA資格NET JCA資格NET 修関連規則及70 届出様式等 利用マニュアル等 開催案内 FAQ パスワード通知完了 トップメニューへ 登録されているメールアドレスに「パスワード通知のお知らせ」を送信しました。 メールに記載されているパスワードを入力し、ログインを行ってください。 パスワード通知 なお、パスワードの記載されているメールの取扱いには十分ご注意ください。 「秘密の回答」に登録いただいている回答を入力し、「メール送信」ボタンを押してください。 "登録いただいているメールアドレスに、バスワードを記載した「バスワード通知」メールを送信します。 トップメニューへ 秘密の質問 よったいしかうらんのできれいしょう時には ? 秘密の回答 ⑤ 登録されているメールアドレスにパス ワードが送信されます。 メール送信 ご利用にあたって お問い合わせ 個人情報保護に関する基本方針 日本クレジット協会 東京都中央区日本橋小網町14-1住生日本橋小編 3-0011 FAX: 03-5643-0080 ④新規情報登録時に選定した秘密の質問 が表示されますので、その際、設定した

4. パスワードを忘れた場合①(申込責任者)

回答を入力してください。

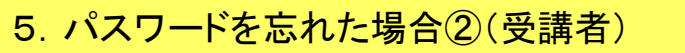

「自主ルール研修受講者」 ⇒ 「ログイン画面」

一般出版法人 パスワードをお忘れの方はこちら」 JCA資格NET ボタンをクリック 利用マニュアル等 開催案内 間連規則及び 届出様式等 FAQ トップメニューへ ログイン (受講者・受験者用) ※割賦販売法・自主ルール研修(講師更新研修)受講者はこちらから はじめてログインされる方は、申込責任者より通知された「ユーザーID」「バスワード」を入力し、 ログインボタンを押してください。初回入力画面が表示されます。 初回ログインがお済の方は、初回ログインに使用した「ユーザーID」、 および設定した「パスワード」を入力してください。 《パスワード通知画面》 ユーザーID 一般世界の人 JCA資格NET パスワード バスワードをお忘れの方はこちら こちらを確認してくださ FA0 利用マニュアル等 開催案内 ※ID・パスワードどちらも分からない方は、自社の申込責任者の方へお問い合わせください。 トップメニューへ ログイン パスワード通知 ご利用にあたって お問い合わせ 個人情報保護に関する基本方針 下記項目に登録いただいている内容を入力し、「メール送信」ボタンを押してください。 ご登録いただいているメールアドレスに、パスワードを記載した「パスワード通知」メールを 送信します。 ユーザーIDを入力してください。 ※メールアドレスについては、現時点で登録されているメールアドレスを入力してください。 ユーザー I D メールアドレス ③登録されているメールアドレスを 入力してください。 メール送信 ④入力が終わったら「メール送信」を 個人情報保護に関する基本方針 ご利用にあたって お問い合わせ クリックしてください。 ット協会 央区日本橋小湖町14-1住生日本橋小網 - AY・03-5643-0080 日本クレジット協会 パスワード通知のお知らせ (自動送信メール) 《パスワード通知完了画面》 日本クレジット協会 [jcw@shikaku=j-credit.jp] 送信日時 2016/02/22 (月) 1841 chied drivene: ● 日本クレジット協会 JCA資格NET ※このメールに対して返信することはできません。 個人情報 太郎 様 パスワード通知完了 パスワードをお知らせします。 バスワード : **1**15576678 登録されているメールアドレスに「パスワード通知のお知らせ」を送信しました。 メールに記載されているパスワードを入力し、ログインを行ってください。 バスワードを第三者に知られると大変危険です。 なお、パスワードの記載されているメールの取扱いには十分ご注意ください。 取り扱いには十分注意してください。 JCA資格NET http://kensho.shikaku-j-credit.jp/jcw/html/TopMenu.html トップメニューへ ※このメールはシステムからの自動送信メールです。 このメールに対して返信することはできません。 ※このメールにお心当たりのない方は、大変お手数ですが、 以下のお問い合わせ先までご連絡ください。 ◆お問い合わせ先● 一般社団法人 日本クレジット TEL:03-5643-0011(代表) FAX:03-5643-0080 ⑤ 登録されているメールアドレスに パスワードが送信されます。

《受講者ログイン画面》

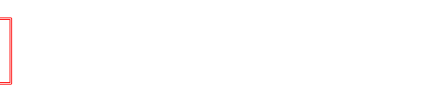

### 6. パスワードロックの場合

ログインに6回失敗した場合、アカウントがロック状態となり、ログインできなくなります。 ロックの解除は申込責任者において解除できます。自社の申込責任者の方に問い合わせ ください。

なお、申込責任者の方がロックされた場合は、事務局自主規制部にご連絡ください。

※ ログインに失敗した場合、次にログインできるまで失敗回数が累積されます のでご注意ください。 ログインできると、その時点で失敗回数が「0」にリセットされます。

# 【ご連絡先】 一般社団法人日本クレジット協会 自主規制部 〒103-0016 東京都中央区日本橋小網町14-1 住生日本橋小網町ビル TEL 03-5645-3303(割販・自主ルール研修担当直通) FAX 03-5643-0080 E-mail kenshu@jcredit.jp